# Academia eGO

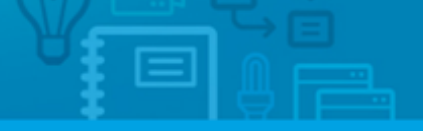

## How to set Leads as valid or invalid and edit the quick

### search filters?

eGO users can determine which Leads are valid or invalid and edit the Quick search filters.

When you receive a Lead, eGO automatically categorizes it as follows:

- Valid Leads are moved to the main list on the 'Leads' tab;
- Invalid Leads, which are in accordance with the exclusion rules settings, are automatically deleted by eGO;
- The Leads that do not fit any rule (delivery or exclusion), will be moved to `No interest';

To set the rules of the Leads that are going to be valid, take the following steps:

#### 1. Go to 'Settings';

 COO
 Settings | Users | Groups | Support | FAQ | Updates | Image: Cool is a service by Janela Digital. Privacy policy | Terms of service

### 2. In the 'Distribution of internet leads' section and on the 'Delivery' category

| Configure the agency |                                                                                      | Company                                 |                                                | Setup Wizard OFF |
|----------------------|--------------------------------------------------------------------------------------|-----------------------------------------|------------------------------------------------|------------------|
| COMPANY              |                                                                                      |                                         |                                                | X Back ✓ Save    |
| JL TEAMS             | COMPANY DATA MANAGEM                                                                 | DISTRIBUTION OF INTERNET LEA            | NDS                                            | <u> </u>         |
| L USERS              | Distribution of visit requests / In                                                  | aformation requests                     | SANCISI - LICEDE OF THE REORDERY (INFORMATION) | NUCLT DEGULECTE) |
| MANAGE COMMISSIONS   | <ul> <li>ALLOCATED FIRST TO THE RESPO<br/>ASSIGN DIRECTLY TO THE RESPONSE</li> </ul> | NSIBLE, SALESMAN, BROKER OK TO THE RESP | UNSIBLE USERS OF THE PROPERTY (INFORMATION)    | VISIT REQUESTS)  |
|                      | Add delivery                                                                         |                                         |                                                |                  |
|                      | PROPERTY TYPE                                                                        | BUSINESS DEAL                           | USER                                           |                  |
|                      | Choose property type 🔹                                                               | Choose business deal 🔻                  | Assign to 💌                                    |                  |
|                      | COUNTRY                                                                              | DISTRICT                                | TOWN                                           |                  |
|                      | United Kingdom 🔻                                                                     | ( Choose district ) 🔻                   | ( Choose town ) 🔻                              |                  |
|                      | TIPOLOGY                                                                             | •                                       |                                                |                  |
|                      | Choose number of bedrooms 🔻                                                          |                                         |                                                |                  |

there is a default rule to receive all Leads coming from the United Kingdom;

3. To add new rules click 'Add another' and choose the options you want;

| Configure the agency |                                                                                                    | Company                                                                                              |                                                  | Setup Wizard OFF |
|----------------------|----------------------------------------------------------------------------------------------------|----------------------------------------------------------------------------------------------------|--------------------------------------------------|------------------|
| COMPANY              |                                                                                                    |                                                                                                    |                                                  | X Back V Save    |
| 22 TEAMS             | COMPANY DATA MANAGEMENT                                                                                                    | DISTRIBUTION OF INTERNET LEADS                                                                       |                                                  |                  |
| USERS                | Distribution of visit requests / Inform<br>C ALLOCATED FIRST TO THE RESPONSIB<br>C ASSIGN DIRECTLY TO THE RESPONSIBI<br>Add delivery | <b>mation requests</b><br>LE, SALESMAN, BROKER OR TO THE RESPON<br>LE USERS OF THE DELIVERY OF LEADS | SIBLE USERS OF THE PROPERTY (INFORMATION/VISIT R | EQUESTS)         |
|                      | PROPERTY TYPE                                                                                                    | BUSINESS DEAL                                                                                        | USER                                             |                  |
|                      | Choose property type                                                                                                    | Choose business deal 🔹                                                                               | Assign to 🔹                                      |                  |
|                      | COUNTRY                                                                                                    | DISTRICT                                                                                             | TOWN                                             |                  |
|                      | United Kingdom 🔻                                                                                                    | ( Choose district )                                                                                  | ( Choose town )                                  |                  |
|                      | TIPOLOGY Choose number of bedrooms  Add another                                                                                      |                                                                                                    |                                                  |                  |

**Example:** If you want your employee (Vasco Neves) only to receive the Leads related to apartments for sale in Essex, you should choose the following options:

- Choose property type -> Apartment
- Choose business deal -> For sale
- Choose country -> UK
- Choose district -> Essex
- Assign to -> Vasco Neves

| Configure the agency | Company                                                                                                    | Setup Wizar | d OFF  |
|----------------------|----------------------------------------------------------------------------------------------------|-------------|--------|
| COMPANY              |                                                                                                    | × Back      | ✓ Save |
| AL TEAMS             | COMPANY DATA MANAGEMENT DISTRIBUTION OF INTERNET LEADS                                                                                                    |             | -      |
| L USERS              | Distribution of visit requests / Information requests                                                                                                    |             |        |
| MANAGE COMMISSIONS   | Allocated first to the responsible, salesman, broker or to the responsible users of the property (information/visit reque<br>assign directly to the responsible users of the delivery of leads<br>Add delivery | STS)        |        |
|                      | PROPERTY TYPE BUSINESS DEAL USER                                                                                                    |             |        |
|                      | Apartment   For sale  Vasco Neves                                                                                                    |             |        |
|                      | COUNTRY DISTRICT TOWN                                                                                                    |             |        |
|                      | United Kingdom   Essex   ( Choose town )                                                                                                    |             |        |
|                      | TIPOLOGY                                                                                                    |             |        |
|                      | Choose number of bedrooms 🔻                                                                                                    |             |        |
|                      | Add another                                                                                                    |             |        |

To define the Leads that are going to be invalid/no interest, take the following steps:

**4.** In the **`Distribution of internet leads**' section, scroll down to **`Add exclusion**', and choose the fields you want to create the exclusion rule;

| L USERS            | Choose property type                                                                                                 | Choose business deal                                                     | Assign to               | • |  |
|--------------------|----------------------------------------------------------------------------------------------------|--------------------------------------------------------------------------|-------------------------|---|--|
| MANAGE COMMISSIONS | COUNTRY                                                                                                    | DISTRICT                                                                 | TOWN                    |   |  |
|                    | ( Choose country )                                                                                                   | ( Choose district )                                                      | ( Choose town )         | • |  |
|                    | TIPOLOGY                                                                                                    |                                                                          |                         |   |  |
|                    | Choose number of bedrooms 🔻                                                                                          |                                                                          |                         |   |  |
|                    | Add another                                                                                                    |                                                                          |                         |   |  |
|                    |                                                                                                    |                                                                          |                         |   |  |
|                    |                                                                                                    |                                                                          |                         |   |  |
|                    | Add exclusion                                                                                                    | BUSINESS DEAL                                                            |                         |   |  |
|                    | Add exclusion PROPERTY TYPE Choose property type                                                                     | BUSINESS DEAL<br>Choose business deal                                    | ]                       |   |  |
|                    | Add exclusion PROPERTY TYPE Choose property type COUNTRY                                                             | BUSINESS DEAL<br>Choose business deal                                    | TOWN                    |   |  |
|                    | Add exclusion  PROPERTY TYPE  Choose property type  COUNTRY  ( Choose country )                                      | BUSINESS DEAL<br>Choose business deal<br>DISTRICT<br>( Choose district ) | TOWN<br>( Choose town ) | • |  |
|                    | Add exclusion PROPERTY TYPE Choose property type COUNTRY ( Choose country ) TIPOLOGY                                 | BUSINESS DEAL<br>Choose business deal<br>DISTRICT<br>( Choose district ) | TOWN<br>( Choose town ) | • |  |
|                    | Add exclusion  PROPERTY TYPE  Choose property type  COUNTRY  ( Choose country )  TIPOLOGY  Choose number of bedrooms | BUSINESS DEAL<br>Choose business deal<br>DISTRICT<br>( Choose district ) | TOWN<br>( Choose town ) | T |  |

#### Note:

- All the Leads that do not match either the delivery or the exclusion rules will be considered '**No interest**'.
- All the Leads that follow the exclusion rules will automatically be deleted.
- 5. After creating the delivery and exclusion rules click 'Save';

| Configure the agency |                                    | Company                            |                   | Setup Wizard OFF |
|----------------------|------------------------------------|------------------------------------|-------------------|------------------|
| COMPANY              |                                    |                                    |                   | 🗙 Back 🗸 Save    |
| AL TEAMS             | COMPANY DATA MANAGEMENT            | DISTRIBUTION OF INTERNET LEADS     |                   |                  |
| L USERS              | Choose property type               | BUSINESS DEAL Choose business deal | USER<br>Assign to |                  |
| MANAGE COMMISSIONS   | COUNTRY                            | DISTRICT                           | TOWN              |                  |
|                      | ( Choose country ) 🔻               | ( Choose district )                | ( Choose town ) 🔻 |                  |
|                      | TIPOLOGY Choose number of bedrooms |                                    |                   |                  |
|                      | Add another                        |                                    |                   |                  |
|                      | Add exclusion                      |                                    |                   |                  |
|                      | PROPERTY TYPE                      | BUSINESS DEAL                      |                   |                  |
|                      | Choose property type 🔻             | Choose business deal               |                   |                  |
|                      | COUNTRY                            | DISTRICT                           | TOWN              |                  |
|                      |                                    | (Chaosa district)                  | (Chaosa tawn)     |                  |

You can use **Quick search filters** to view the leads easily.

Search filters allow you to filter the Leads that you are looking for, example:

- If you select the 'Visit request' filter, you will see all the visit request Leads;
- If you select the `Last 3 days' filter, you will see all the Leads that arrived in the last 3 days;

To add quick search filters, take the following steps:

1. Go to the 'Leads' tab and click 'Edit' on 'Quick search';

|                                  | Quick search     ed                  |
|----------------------------------|--------------------------------------|
| seponable, Status, Who created ) | Help     EGO Real Estate Academy New |
| leads.                           |                                      |

2. Select the filters you want to activate;

| s Se               | t search filters                                                                                                    |
|--------------------|----------------------------------------------------------------------------------------------------|
| Chi<br>to o<br>per | anges to the search filters affect only the current user's filters, or in other word<br>change a search filter, you are only changing the selection of filters from your<br>sonal account. |
| Туре               |                                                                                                    |
|                    | Find                                                                                                    |
|                    |                                                                                                    |
| ∟ ₹                | Offer                                                                                                    |
|                    | Visit Request                                                                                                    |
|                    | Visit Request Information Request                                                                                                    |

| L | 0 | Last 3 dave   |                |
|---|---|---------------|----------------|
| L |   | Last 7 days   |                |
| L |   | Last 30 days  |                |
| L |   | Last 90 days  |                |
| L |   | Last 6 months |                |
| L |   | This year     |                |
| L |   | Last year     |                |
|   |   |               | changes Cancel |
|   |   | Save          | changes Cancel |

**4.** After this quick search filter configuration, you just have to click one of the filters to view the Leads you want.

|                                   | Quick search edit                                                                        |
|-----------------------------------|------------------------------------------------------------------------------------------|
| isponsible, Status, Who created ) | pes find   offer   visit request   information request     tage: unread   read   deleted |
| leads.                            | Help                                                                                     |
| el Prot Delete                    |                                                                                          |

**Note:** The Leads that do not fit the delivery/exclusion rules will only be visible when selecting the `**No interest**' filter.

Learn more at: <u>http://academy.egorealestate.com</u>

**Questions:** <u>support@egorealestate.com</u>

**3.** After selecting the filters you want, click **'Save changes**';